# Настройки r\_keeper для плагина v1 (устаревшее)

Все настройки системы r-keeper делаются в менеджерской станции (rk7man.exe)

# Создание работника Litebox

- В справочнике Персонал→Работники ресторана создать новую роль с названием «Сервис Litebox», поставить статус-«Активный», для параметра «Операции» открыть окно для выбора операций и поставить галочку для пунктов «Выбор заказа» и «Редактирование заказа», для параметра «Привилегии» открыть окно для выбора привилегий и поставить галочку для пункта «Заказ»
- Для новой роли создать работника с именем Litebox(либо другое, написанное на латинице), поставить статус-«Активный»

# Настройка Http-сервера

- В справочнике Сервис→Станции и Устройства выбрать кассу на которой необходимо подключить xml-интерфейс
- В свойствах кассового сервера задать свободный порт в параметре HTTP Data port
- В параметре HTTP bind address задать ip-адрес, на котором находится кассовый сервер
- Убрать галочку с параметра Use free listen port
- В параметрах HTTP API, Web interface, XML interface установить значение «UCS отчеты»
- Для работника с именем Litebox, в свойствах в параметре «Учетная запись» задать произвольный пароль, в свойствах в параметрах «Отчеты UCS», «Тип цены основная», «Фискальные отчеты»

поставить галочку

# Настройка классификаций блюд

Для синхронизации меню между r\_keeper и Litebox необходимо указать какие блюда следует выгружать, а какие нет. Для этого необходимо создать новую классификацию блюд:

- 1. В справочнике Меню→Классификации блюд создать новую классификацию «Litebox». Установить статус-«Активный».
- 2. Для данной классификации создать новые категории «Выгружать в Litebox» и «Не выгружать в Litebox», сделать их активными.
- 3. Расставить категории всем имеющимся блюдам.
- 4. Для классификации «Litebox» в свойствах поставить галочку в поле обязательная группировка.

### Настройка валют

Для закрытия продаж совершенных на кассе Litebox необходимо создать новые типы валют. Для этого:

- В справочнике Деньги→Валюты создать новый тип валют Litebox.Установить параметры Статус-«Активный»,Тип фискальности-«не печатать чек».
- Для типа валют Litebox создать новые валюты «Litebox рубли» и «Litebox безналичный» и установить статус-«Активный» для обоих валют.

Важно: тип фискальности возможно установить только под диллерской учетной записью

#### Настройка причины внесения предоплаты

В справочнике Деньги→Причины внесения/выдачи денег создать новую причину внесения/выдачи денег, задать название «Предоплата» и статус-«Активный».

#### Настройка права удаления

Перейти в справочник Заказ→Причины удаления и создать новую причину удаления с названием «Сервис Litebox». В свойствах в параметре «Право доступа» открыть окно для создания прав.

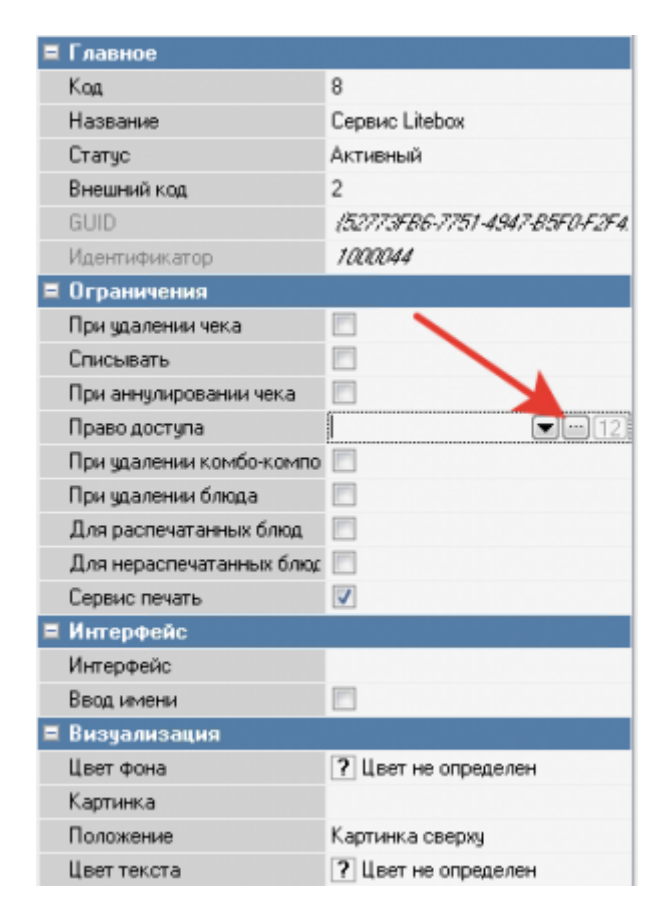

Создать право «Удаление Litebox» и закрыть окно. Для причины удаления «Сервис Litebox» в свойствах в параметре «Право доступа» задать право только что созданное право.

| Е Герриор                |                                        |
|--------------------------|----------------------------------------|
| Каз                      | 8                                      |
| Кад                      | 0                                      |
| Название                 | Сервис Litebox                         |
| Статус                   | Активный                               |
| Внешний код              | 2                                      |
| GUID                     | {52773FB6-7751-4947-85F0-F2F4.         |
| Идентификатор            | 1000044                                |
| 🗖 Ограничения            |                                        |
| При удалении чека        |                                        |
| Списывать                |                                        |
| При аннулировании чека   |                                        |
| Право доступа            | <mark>Удаление Litebox</mark> 💌 💷 (12) |
| При удалении комбо-компо | _                                      |
| При удалении блюда       | Право, которого ни у кого нет          |
| Для распечатанных блюд   | Эдаление Litebox                       |
| Для нераспечатанных блюд |                                        |
| Сервис печать            |                                        |
| 🗏 Интерфейс              |                                        |
| Интерфейс                |                                        |
| Ввод имени               |                                        |
| 🗏 Визуализация           |                                        |
| Цвет фона                | ? Цвет не определен                    |
| Картинка                 |                                        |
| Положение                | Картинка сверху                        |
| Цвет текста              | ? Цвет не определен                    |

Далее перейти в справочник Персонал→Работники и роли «Сервис Litebox» в свойстве права поставить галочку для права «Удаление Litebox»

| 1 | 🛉 Работники 🖬 Свойства       |                                |
|---|------------------------------|--------------------------------|
|   | Главное                      |                                |
|   | Кад                          | 7                              |
|   | Название                     | Администраторы                 |
|   | Статус                       | Активный                       |
|   | GUID                         | (BC3C91C4-1899-464E ABF0-ECD,  |
|   | На основе                    |                                |
|   | Идентификатор                | 100007                         |
|   | Ограничения                  |                                |
|   | Привилегия на объект         |                                |
|   | Связь с внешней БД           |                                |
|   | Настройки связи с внешней БД |                                |
|   | SQL конфигурация             | [Двойной щелчок для редактиров |
|   | Global User Manager          |                                |
|   | Внешний код                  | 0                              |
|   | Кассовые ограничения         |                                |
| ٠ | Операции                     | (Автоматическое отклонение зак |
|   | Права                        | [Удаление Litebox]             |
| _ | Удаление Litebox             | <b>v</b>                       |
|   | Менеджерские ограничения     |                                |
|   | Привилегии на объекты        | [Отчеты UCS, Тип Цены Основна  |
|   | Отчеты UCS                   | <b>V</b>                       |
|   | Тип Цены Основная            | <b>V</b>                       |
|   | Фискальные отчеты            | V                              |
| Ŧ | Привилегии                   | [OLAP Кубы, OLAP Отчеты, XML 1 |
|   | Сепвелы отчетов              | n                              |

#### Настройка интерфейса кассы

Для настройки необходимо:

- Перейти «Настройки»→«Параметры»→«Установочные»→«Связь с другими системами»→«Сервисы», выбрать свободный сервис.
- Выбрать параметр URL web-сервиса, задать значению свойства Строковый url вида:http://XXX.XXX.XXX.XXX:YYYY/getpage/main.html (где X-ip адрес компьютера с установленным ПО, Y-порт) для загрузки страницы.
- Выбрать параметр Имя web-сервиса, задать значению свойства Строковый Litebox.

# Важно: изменение параметров web-сервиса доступно только под диллерской учетной записью

При успешном выполнении на интерфейсе кассы отобразится кнопка Litebox, при нажатии на которую будет загружена страница для работы с модулем.

| r_k Heeper v7 7.6.0.81   |                          | четверг, 7 Ф             | евраль 2019 г., 20:13         | Админис                                  | траторы Администратор              |
|--------------------------|--------------------------|--------------------------|-------------------------------|------------------------------------------|------------------------------------|
| Заказ                    |                          |                          | Смена                         |                                          |                                    |
| Создание заказа          | Редактирование<br>заказа | Быстрый чек              | Закрытие смены<br>кассы       | Закрытие сбщей<br>Смены                  | Инкассация денег                   |
| Резервирование           | Тарификаторы             | Контроль заказов         | Подкрепление<br>денег         | Кассовые отчеты                          | Просмотр от четое                  |
| Персонал                 |                          |                          | Персональные карт             | r                                        |                                    |
| Премии и штрафы          | Регистрация<br>персонала | Учет рабочего<br>времени | Инфо о карте                  | Пополнение<br>баланса<br>платежной карты | Изъятие денег со<br>счета пл карты |
| Гервисы                  | -                        |                          | Операции                      |                                          |                                    |
| Litebox                  |                          |                          | Закрытые чеки                 | Закрытые заказы                          | Визиты                             |
| Менно                    |                          |                          | Ппочее                        |                                          |                                    |
| Запрещенные<br>блюда     | Ограниченные<br>блюда    |                          | Специальное<br>меню драйверое | Служебное меню                           |                                    |
|                          |                          |                          | Co                            | • U                                      | ×A                                 |
| Снена открыта 07.02.2019 | 17:38                    |                          |                               |                                          | Номер смены 1                      |

Если страница не открывается то:

- 1. Попробовать открыть ее в браузере на кассе
- Очистить кеш браузера кассы (удалить папки «cache», «wbrowser», «wbrowser3», «wbrowser4»)

### Настройка отдельной категории заказа

Для настройки отдельной категории заказа необходимо:

- Перейти в справочник «Заказ»→«Категории заказа»
- Создать новую Категорию заказа с названием Litebox, задать в свойствах параметр «статус»-«Активный» и в параметре «код StoreHouse4» уникальное значение

| 🔼 R-Кеерег 7 станция менеджера - [Кат | егории заказа] (Ресторан: Рестора | н диджа, сервер: Сервер справочников [RK71                          |
|---------------------------------------|-----------------------------------|---------------------------------------------------------------------|
| 🎁 Правка Вид 🥯 Пользователь           | Меню Персонал Заказ Деньг         | и <u>Н</u> астройки <u>О</u> тчеты <u>С</u> ервис Рас <u>ш</u> ирен |
| 0 🕯 🗙 🗄 0 🗟 🐁 🛍 🍳                     | 🧕 🗉 •   Ö                         |                                                                     |
|                                       | 🗏 Главное                         |                                                                     |
|                                       | Кад                               | 2                                                                   |
| Litebox Основная                      | Название                          | Litebox                                                             |
|                                       | Статус                            | Активный                                                            |
|                                       | Внешний код                       | 1                                                                   |
|                                       | GUID                              | (BDD 324.3D AC98-496C-8464-C13029829C73)                            |
|                                       | Идентификатор                     | 1000211                                                             |
|                                       | Kag StoreHouse 4                  | 02                                                                  |
|                                       | 🗏 Основное                        |                                                                     |
|                                       | Т 3 по-умолчанию                  |                                                                     |
|                                       | 🗉 Ограничения на валюты           |                                                                     |
|                                       | 🗏 Исп. типов заказа               |                                                                     |
|                                       | Общие                             |                                                                     |
|                                       | 🗏 Печать                          |                                                                     |
|                                       | Код отдела                        | 0                                                                   |
|                                       | 🗉 Ограничения                     |                                                                     |
|                                       | 🛛 Визуализация                    |                                                                     |

• Далее нажать на «шестеренку», как на скриншоте

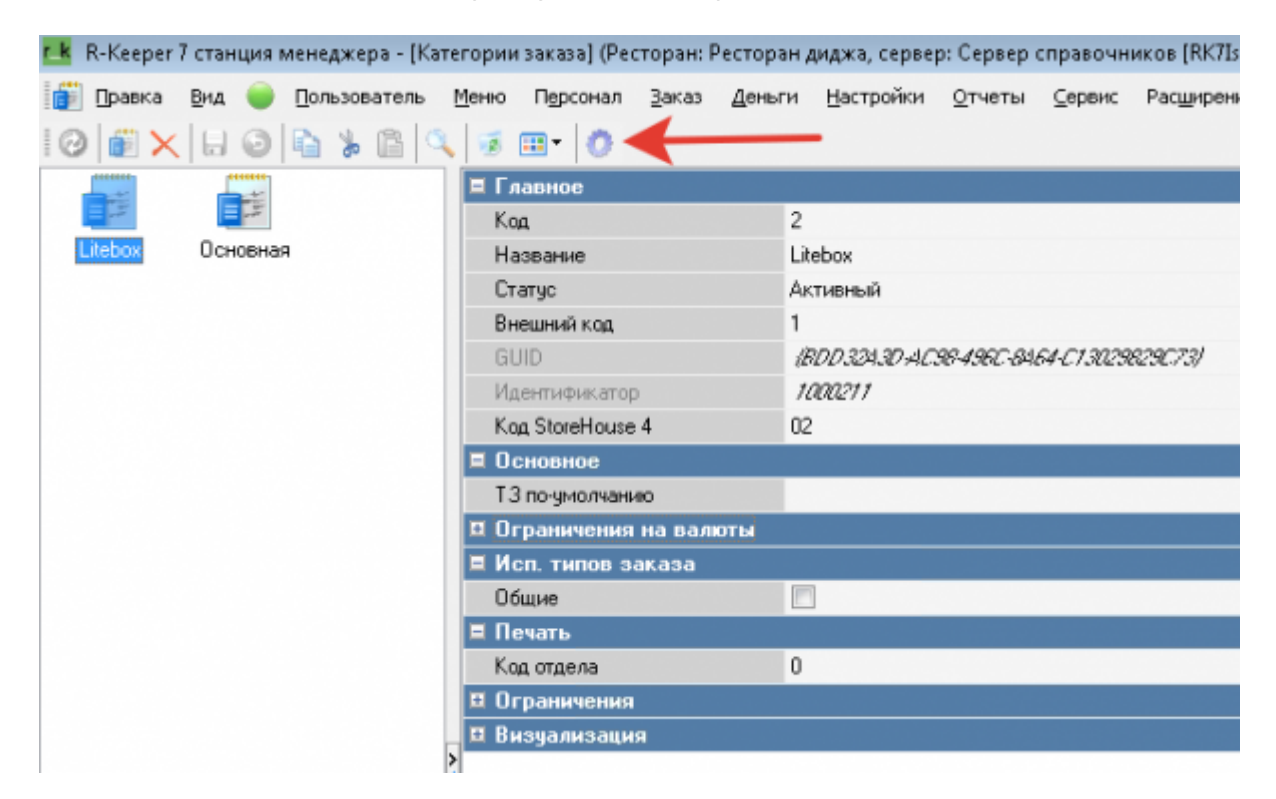

• Дабл-кликом добавить только что созданную новую категорию заказа

#### • В свойствах добавленной категории заказа задать стол для работы Litebox

| Использования Z Свойства                             |                                                                                                 | _     |                  |           |          |                                       |
|------------------------------------------------------|-------------------------------------------------------------------------------------------------|-------|------------------|-----------|----------|---------------------------------------|
| Рекон редактирования последовательности элеме        | HTCH                                                                                            | Инот  | 164710           | Группы    | Karoeese |                                       |
| Permane                                              |                                                                                                 |       | cnere.c          |           |          |                                       |
|                                                      |                                                                                                 | H     | 2003446          |           |          | Linbor                                |
| Перетаците скада заголовок столбца для груптировки п | ID 3TOMY READ                                                                                   | Ep    | NAME OF TAXABLE  |           |          |                                       |
| Зафиксировано                                        | Monore-posseses                                                                                 | 0     | 12.4             |           |          | 33                                    |
| Alasawar Pafer Pare Rate Cro                         | on an Drawan Replan Kacan Kowan Popan Terlan Perlan Perlan Astran Astran Review Derlan Derlan d | ce Ki | всровый          | cepeep    |          |                                       |
| 🖸 Оснания                                            |                                                                                                 | Ka    | HERE             |           |          |                                       |
| 🖸 Linkor 👘 Der 🔉                                     | 33                                                                                              | T)    | an roore         | 41 - C    |          |                                       |
|                                                      |                                                                                                 | Γ;    | py <b>nna</b> pa | former DB |          |                                       |
|                                                      |                                                                                                 | n     | nari ban         | 1         |          |                                       |
|                                                      |                                                                                                 | п     | 62408            |           |          |                                       |
|                                                      |                                                                                                 | 91    | Shift.           |           |          | 📃 Оснавнай Яльк                       |
|                                                      |                                                                                                 | PA    | 0/8-             |           |          |                                       |
|                                                      |                                                                                                 | Pe    | en acel          |           |          |                                       |
|                                                      |                                                                                                 | P     | осторан          |           |          |                                       |
|                                                      |                                                                                                 | Ci Ci | 19HLAS           |           |          |                                       |
|                                                      |                                                                                                 | > /0  | CTLABARH C       |           |          |                                       |
|                                                      |                                                                                                 | AP .  | THEE             | 10        |          |                                       |
|                                                      |                                                                                                 | P     | SOCTIME.         |           |          |                                       |
|                                                      |                                                                                                 | T     | en crons         |           |          |                                       |
|                                                      |                                                                                                 |       | 100100           |           |          | (ANTINATION AND ADD ADD ADD ADD ADD   |
|                                                      |                                                                                                 | 0     |                  |           |          | (1878 DRL0-32-480E AL-0-4038271240724 |
|                                                      |                                                                                                 | 10    | 2010110          | elarop    |          | ADDEL A.                              |

Чтобы при выгрузке из лайтбокса оплаченных заказов на каждый из них не печатался сервис-чек, нужно особым образом настроить сервис-печать для таких заказов.

А именно:

- 1. Создать дополнительную сервис-схему пустую. Внутри неё не делать сервис-чеков.
- Настроить использование этой сервис-схемы для стола, на который создаются заказы лайтбокса.

| Beperce an          | O Monosubbases E Coolonsa                                                                                                    |
|---------------------|----------------------------------------------------------------------------------------------------|
| Горбукова           | 🔯 Рекентредастирования последовательности элементов                                                                                                    |
| Raterieuxan         | Petroper                                                                                                    |
| просный кит нытикан | Перетаците седа заполеки стоябца дея группировки по этону поло                                                                                                    |
| Centercano as       | Зафиксаровано Использования Главное                                                                                                    |
| And Personnel Name  | Accesser to Pala Pala Pala Con Tala Fai Rana Can fai fai fai Fai Fai Fai Fai Fai Fai Fai Fai Fai F                                                                                                    |
|                     | C Relation (2010) (2010) (2010 |
|                     |                                                                                                    |
|                     |                                                                                                    |
|                     |                                                                                                    |
|                     |                                                                                                    |
|                     |                                                                                                    |
|                     |                                                                                                    |

From: https://wiki.carbis.ru/ - База знаний ГК Карбис

Permanent link: https://wiki.carbis.ru/external/old/litebox/rkeeper\_settings?rev=1610945271

Last update: 2021/01/18 07:47